### ภาคผนวก ก

## คู่มือการอัปโหลดไฟล์

เนื่องจากฐานข้อมูลขะมีการ update ทุกเดือนหลังจากที่การปิดบัญชีในแต่ละเดือนสิ้นสุด ลง และทำการแปลงฐานข้อมูลเป็น .SQL แล้วทำการอัปโหลดดังนี้ เข้าไปที่ php MyAdmin ก็จะปรากฎหน้าจอนี้

แล้วทำการใส่รหัสผ่าน\*\*\*\*\*\*\*\*\* แล้วเข้าสู่ระบบก็จะเข้าสู่ฐานข้อมูลของโปรแกรม การคิดค่าใช้จ่ายธุรกิจเชื้อเพลิง ระหว่างหน่วยงานภายใน ของการไฟฟ้าฝ่ายผลิตแห่งประเทศไทย

Copyright © by Chiang Mai University All rights reserved

| ot In         | aha ilay          | SQL                   | da            | -                    | denne               | HOUSE IN                  | Side: |
|---------------|-------------------|-----------------------|---------------|----------------------|---------------------|---------------------------|-------|
|               |                   |                       |               |                      |                     |                           |       |
| sived_onegory | auf sin           | unwitted insulin (and | ll) islins da | ñe .                 | อสปร้างาร           |                           |       |
|               | r char(2)         | N N                   | MULL          | the last tree        | et dad andraed      | increde (fulltext)        |       |
|               | warchar(11)       | N.                    | MULL          | dia tak ber          | 1 443 milant        | Annuals (fullbact)        |       |
| ins .         | Late surchard St. | 1 (0 0                | MILL          | atter Sandi San      | d del señart        | investigation (felberst)  |       |
|               |                   |                       | Den of        | 4.2.2.2              |                     | Land (Blbm)               |       |
|               | nour noat(13,4)   |                       | -miles        |                      |                     | income (cubicci)          |       |
|               | ec varchar(11)    | X                     | 2104          | alling Sould Serie   | ri dali milani      | Annula (Hilbert)          |       |
|               | erd varchar(6)    |                       | MULL          | alfas Inefe Terr     | r) üst animeri      | impede (fulbeat)          |       |
|               | ese varchar(40)   |                       | MAT           | alles hads here      | nt dati metangi     | formeds (feDes:1)         |       |
|               | n varshar(13)     | Kin                   | LUM           | attes Inde See       | 4 412 aufart        | immunia (filbrat)         |       |
|               | 10 char(3)        |                       | MULL          | Mar Inde Ser         | rt dali unitari     | investigation (fullbacet) |       |
|               | (Charle)          |                       | AUTA          | the last ber         |                     | impuela (fallent)         |       |
|               | a char(1)         | -(9)                  | ATTLE         | West Sands Some      | 4 645 and and       | incode (fulltest)         |       |
|               |                   | LUNU                  | ART I         | di bata              |                     | Annual (GDarro)           |       |
| Hgt T         | r chantar         |                       | 111/26        | and the first        |                     |                           |       |
|               | r chur[3]         |                       | MULL          | altina Josefa Terrer | of their statistics | ferrunia (FELE+21)        |       |
| 211           | Andreas   Spins   | befander alle         | a Inte        |                      |                     | 532                       |       |
|               | 0                 | r E.                  | 7             |                      |                     | STA                       |       |
| 6             |                   |                       |               |                      |                     | 0 00                      |       |
| 4.4 : [*      | แหร่กับสื่อ]      | nia Me                | 141           | ಕ್ರಮ ಕಾ              |                     |                           |       |
| 5134.         | našela y          | fuet [801.28          | 8 1.4 - slad  | as Ined              |                     | A.                        |       |

เมื่อเข้าไปสู่ไฟล์ที่จะทำการอัปโหลดข้อมูลใหม่ซึ่งก็คือไฟล์ MSF900M.SQL ก็จะเห็น โครงสร้างของ MSF900M.SQL ว่าประกอบด้วย Fields อะไรบ้าง แล้วเข้าไปคลิกที่หัวข้อ SQL ก็ จะเข้าสู่หน้าจอการอัปโหลดไฟล์ และปรากฏหน้าจอนี้

LL3DE A

âdânấuหาวิทยาลัยเชียงใหม่ Copyright <sup>©</sup> by Chiang Mai University AII rights reserved

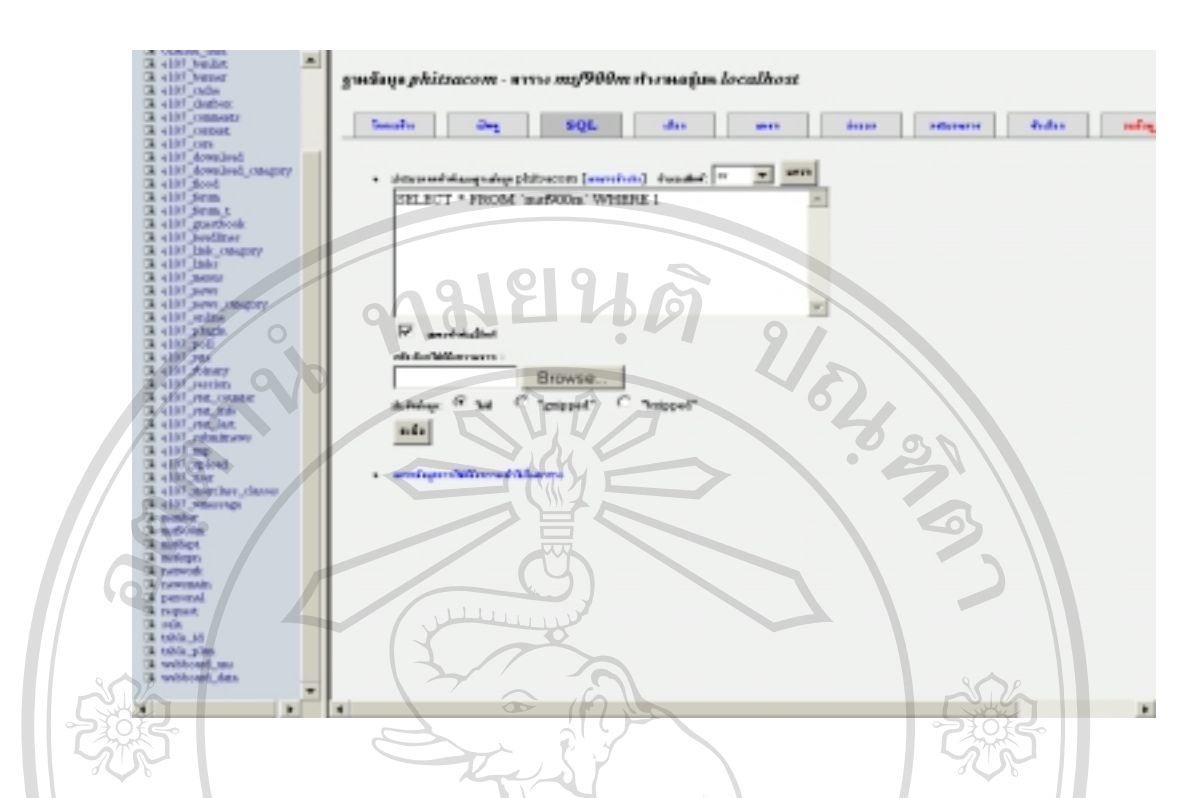

แล้วคลิกที่ Browse เพื่อเลือก Drive ที่เราเก็บไฟล์ที่เราจะนำมาอัปโหลดเมื่อได้ไฟล์ที่เรา จะอัปโหลดแล้วคลิกที่ปุ่ม ลงมือ ก็เป็นอันเสร็จขั้นตอนการอัปโหลดไฟล์ The MAI

ERS

ลิขสิทธิ์มหาวิทยาลัยเชียงใหม่ **Copyright** © by Chiang Mai University All rights reserved

# ภาคผนวก ข คู่มือการใช้งานโปรแกรม

ในการเริ่มต้นในการเข้าสู่การใช้งานโปรแกรมการคิดค่าใช้จ่ายธุรกิจเชื้อเพลิงระหว่าง หน่วยงานภายในของการไฟฟ้าฝ่ายผลิตแห่งประเทศไทย ผู้บริหารที่ต้องการเรียกดูข้อมูลจาก โปรแกรมสามารถเข้าไปที่แอคเครส <u>http://www.phitsa.com/nontwan</u> ดังรูป ข.1

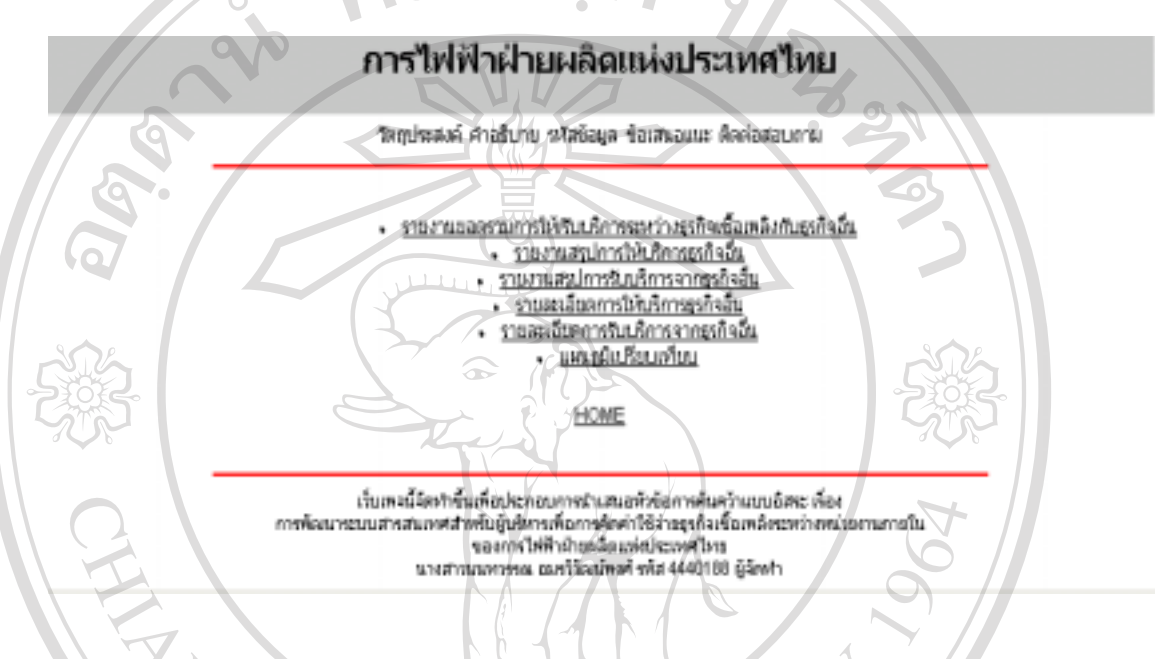

รูป ข.1 แสดงหน้าจอแอดเดรส <u>http://www.phitsa.com/nontwan</u>

niversitv

หน้าจอหนี้เป็นหน้าจอหลัก (HOME) ของการเข้าสู่โปรแกรมการคิดค่าใช้จ่ายธุรกิจ เชื้อเพลิง ระหว่างหน่วยงานภายในของการไฟฟ้าฝ่ายผลิตแห่งประเทศไทย เมื่อเข้าสู่หน้าจอนี้จะมี รูปแบบของรายงานให้เลือก ดังนี้

- 1. รายงานยอครวมการให้/รับบริการระหว่างธุรกิจเชื้อเพลิงกับธุรกิจอื่น
- 2. รายงานสรุปการให้บริการธุรกิจอื่น
- รายงานสรุปการรับบริการจากธุรกิจอื่น
- 4. รายละเอียดการให้บริการธุรกิจอื่น SMA
  - 5. รายละเอียดการรับบริการจากธุรกิจอื่น 🛁
  - แผนภูมิเปรียบเทียบ

และด้านล่างจะแสดงให้เห็นถึงความมุ่งหมายในการจัดทำโฮมเพจนี้

ในการเลือกดูรายงานแต่ละประเภท เช่น ถ้าผู้ใช้งานต้องการดูรายงานยอดรวมการให้/รับ บริการระหว่างธุรกิจเชื้อเพลิงกับธุรกิจอื่น ก็จะปรากฎหน้าจอของรายงานยอดรวมการให้/รับ บริการระหว่างธุรกิจเชื้อเพลิงกับธุรกิจอื่น ดังรูป ข.2

|                                    | การไฟฟ้าฝ่ายผลิต                                              | แห่งประเทศไทย                            |                                                     |
|------------------------------------|---------------------------------------------------------------|------------------------------------------|-----------------------------------------------------|
|                                    | งานขอดรวมการให้กับบริการระ                                    | หว่างธุรกิจเนื้อเพลิงจัน                 | สุรกิจอื่น                                          |
|                                    | ประจำปังประกาศ 2544 💌 ประจำเดียง 🛛                            | Heriners - Begin See                     | ch                                                  |
| ประเทศธุรกา                        | และรวมการ ให้บริการ                                           | แอครามการรับบริการ                       | แมลรวมสุทธิ                                         |
| gs/jsealectrific)                  |                                                               |                                          |                                                     |
| รุรกิจตลิตาฟฟ้า 2                  |                                                               |                                          |                                                     |
| รองผู้ว่าการโรงไห่พ้าพสังป้า       |                                                               |                                          |                                                     |
| สุรทัพบัวรุงรักษา                  |                                                               |                                          |                                                     |
| สุรกิจสะเนสอ                       | الايروبي المسلمان                                             |                                          |                                                     |
| ธุรกิจวิศวกรรม                     |                                                               |                                          |                                                     |
| งหัวยบุฐีบุติการก่อสาง             | 7 6 6                                                         |                                          | -302                                                |
|                                    | A 103                                                         |                                          | -22055-                                             |
| รูป ข.2 แสดงหน่<br>เมื่อเข้าสู่หน่ | ข้าจอรายงานยอครวมการให้/ร้<br>ข้าจอนี้ให้ผู้ใช้งานคลิกเลือกปี | ับบริการระหว่างธุรก์<br>งบประมาณและเดือน | จเชื้อเพลิงกับธุรกิจอื่น<br>เที่ต้องการหาข้อมล แล้ว |
| คลิกที่ปุ่ม Begin Sear             | ch แล้วหน้าจอก็จะแสดงผลดั                                     | งรูป <b>บ.</b> 3                         | ્ય                                                  |

#### การไฟฟ้าฝ่ายผลิดแห่งประเทศไทย

#### รายงานขอดรวมการให้รับบริการ ระหว่างธุรกิจเนื้อเพลิงกับธุรกิจอื่น

ประจำมีงบประกท 2544 💌 ประจำเดือน พรุศจิกษณ 💌 Begin Search

ß

| ประมภพธุรกิจ            | ແດຍຮວນກາຮໃຫ້ນຣິກາຮ | แขตรวงการรับบริการ | แบดรานสุทธิ    |
|-------------------------|--------------------|--------------------|----------------|
| ธุรกิจผลิตวิฟฟ้า 1      | 0.00               | 0.00               | 0.00           |
| ธุรกิจผลิตโฟฟ้า 2       | 700,796,619.63     | 2,815,752.25       | 697,980,867.38 |
| ธุรกิจโรงไฟฟ้าพลังไก    |                    | 60,800.00          | -60,800.00     |
| สุรกิจปารุงรักษา        | Dau Dau            | 00.0               | 0.00           |
| รุรกิจสมบส่ง            | 0.00               | 477,119.75         | -477,119.75    |
| នុនកិតវិតារករដ្ឋ        | 3,000.00           | 292,358.83         | -289,358.83    |
| หน่าแปฐิต์ลิการก่องร้าง | 359,787.72         | 000                | 359,787.72     |
| หน่ายปฏิปลิการประกร     | 23,464,861.42      | 64,779,644.76      | -41,314,783.34 |

HOME

เป็นเพริเร็จฟาทั้มเพื่อประกอบการร่างสมสร้างอากค้างกับและอัสระ เรื่อง กรท้องมายุบนสารสมเขตสิมขับอุ่มรักท่างสือการจัดงทำให้ร่างสุดกิจะชื่อเหลือขสว่าหน่วงสามการใน แอนการได้ทำปามเนื่อมหัยในเราที่ไหล นายสาวสมยากรุง แน่หวัดเม้าหล้า หรือ 4440188 ผู้เรียงก

รูป ข.3 แสดงผลของรายงานที่ยอดรวมการให้/รับบริการระหว่างธุรกิจเชื้อเพลิงกับธุรกิจอื่น

รายงานขอครวมการให้/รับบริการระหว่างธุรกิจเชื้อเพลิงกับธุรกิจอื่นจะแสดงให้เห็นถึง การให้และรับบริการในแต่ละเดือนของทุกธุรกิจตั้งแต่ธุรกิจผลิตไฟฟ้า 1 จนถึง หน่วยปฏิบัติการ บริหาร อีกทั้งยังแสดงถึงขอครวมสุทธิในเดือนนั้นของแต่ละธุรกิจ ธุรกิจไหนให้บริการและรับ บริการจากธุรกิจเชื้อเพลิง เป็นขอครวมสุทธิเท่าใดในแต่ละเดือน

ลือสิทธิ์มหาวิทยาลัยเชียอใหม่ Copyright <sup>©</sup> by Chiang Mai University All rights reserved

3 MAI

#### การไฟฟ้าฝ่ายผลิดแห่งประเทศไทย

#### สรุปบอดการให้บริการ ของสายงานธุรกิจเชื้อเหลิงกับธุรกิจอื่น

Ŀ

ประจำปี 2544 💌 ประจำเลือน พฤศจิกษณ 💌 🛛 Begin Search

| ประเภทธุรกิจ                | <b>∜านวนเอิน</b> | ยอดสะสมทั้งปี<br>งบประชาณ |
|-----------------------------|------------------|---------------------------|
| ธุรกิจะมีดโฟฟ้า 1           |                  |                           |
| ธุรภิจแล้ดไฟฟ้า 2           |                  |                           |
| รองผู้ว่าการโรงไฟฟ้าหลังน้ำ |                  |                           |
| สุรกิสปารุสภิษา             | 0                |                           |
| สุรกิจกลามแสง               | . 9              |                           |
| สุรกิจวิศวสรม               |                  |                           |
| หม่วยปฏิปลิการก่อสำห        |                  | 0                         |
| งหม่วยปฏิปรีการประกร        |                  | Tan                       |
|                             | HOME             |                           |

เรียกหลุ่มีอีกทำขึ้นเพิ่มของออบการป่าเสนอหัวข้อการตัดคว้าแบบโลระ เพื่อง สมพรรณสารสนเทศสักษ์ในปู่ปฏิหารเพื่อการตัดสำนึดว่าสุดทั้งเชื้อสุดใจแรกว่าสารโอยามการใน ของการให้ทำประเมณิตารส่วน มาสราวมนิตารส่ว สุดก็วิจารักสารส่วนให้ 4420188 ผู้สิดทำ

รูป ข.4 แสดงหน้าจอรายงานสรุปยอดการให้บริการของสายงานธุรกิจเชื้อเพลิงกับธุรกิจอื่น

จากหน้าจอหลักหากผู้ใช้งานต้องการทราบข้อมูลสรุปยอดการให้บริการธุรกิจอื่นในแต่ ละเดือนก็ต้องกลิกเลือกหัวข้อนี้ แล้วระบุเลือกปีงบประมาณและเดือนที่ต้องการทราบ แล้วกลิกที่ ปุ่ม Begin Search ก็จะปรากฎดังรูป ข.5

#### การไฟฟ้าฝ่ายผลิดแห่งประเทศไทย

สรุปปอดการให้บริการ ของสายงามธุรกิจเชื้อเหลิงกับธุรกิจอื่น

yksthÖnudsans 2644 💌 dsethiñou wertmers 💌 Begin Search

| สุรกิจณ์ไต่ได้ฟ้า 1          | 0.00                  | 0.            |
|------------------------------|-----------------------|---------------|
| ธุรกิจผลิตไฟฟ้า 2            | 700,796,619.63        | 1,438,147,482 |
| รองผู้ว่าทางโรงให้ฟ้าหลังน้ำ | 0.00                  | 18,547.       |
| รุรกิจปารุงรักษา             | 0.00                  |               |
| ระกิจสนาส่ว                  | 000 000               | IXCL9         |
| สุรกิจริสากรณ                | 00.000,6              | 1,000,8       |
| หน่ายปฏิบัติการก่องร้าง      | 359,787.72            | 391,434.5     |
| หม่ายมได้มีริการแล้งการ      | 23,464,061.42         | 42,005,920.7  |
| minul@asersaina              | 23,464,861.42<br>HOME | 42,005,920    |

รูป ข.5 แสดงผลของรายงานสรุปยอดการให้บริการของสายงานธุรกิจเชื้อเพลิงกับธุรกิจอื่น

รายงานสรุปการให้บริการของสายงานธุรกิจเชื้อเพลิงกับธุรกิจอื่นจะแสดงให้เห็นถึงการ ให้บริการธุรกิจอื่นในแต่ละเดือนของทุกสายงานตั้งแต่ธุรกิจไฟฟ้า 1 ไปจนถึงหน่วยปฏิบัติการ บริหารและยังแสดงให้เห็นว่าในปีงบประมาณนี้ธุรกิจเชื้อเพลิงให้บริการแต่ละธุรกิจมียอดสะสม เป็นจำนวนเท่าใด

| สรุปยอดกา                 | รรับบริการ ของสายงานธุรกิจเ     | ชื่อเหลิงกับธุรกิจอื่น |
|---------------------------|---------------------------------|------------------------|
| ประจำปีงกล่ะ              | มาณ 2544 💌 ประจำเด็ลน พฤศจิกายน | Begin Search           |
| โระนกพธุรกิจ              | สานสามเวิน                      | แอดสะสมกรีงปังบประมาณ  |
| รกิจแฉ็ตไม่ฟ้า 1          |                                 |                        |
| รกัจแล้มไฟฟ้า 2           |                                 |                        |
| องผู้ร่าการโรงไฟฟ้าพลังไว |                                 |                        |
| รกิจปารุงรักษา            |                                 |                        |
| รก็จระบบส่ว               |                                 |                        |
| สกิจวิศวกรม               | S (2)                           | R                      |
| ข่วยปฏิบัติการก่อสร้าง 🧼  |                                 |                        |
| สม่วยปฏิบัติการบริหาร     | Key                             | 308                    |
|                           | HOME                            |                        |
|                           | Locate                          |                        |

รูป ข.6 แสดงหน้าจอรายงานสรุปยอดรับบริการของสายงานธุรกิจเชื้อเพลิงกับธุรกิจอื่น

จากหน้าจอหลักหากผู้ใช้งานต้องการทราบข้อมูลสรุปการรับบริการจากธุรกิจอื่นในแต่ ละเดือนก็ต้องกลิกเลือกหัวข้อนี้แล้วระบุเลือกปีงบประมาณและเดือนที่ต้องการทราบ แล้วกลิกที่ ปุ่ม Begin Search ก็จะปรากฏดังรูป ข.7

ลือสิทธิมหาวิทยาลัยเชียอไหม Copyright © by Chiang Mai University All rights reserved

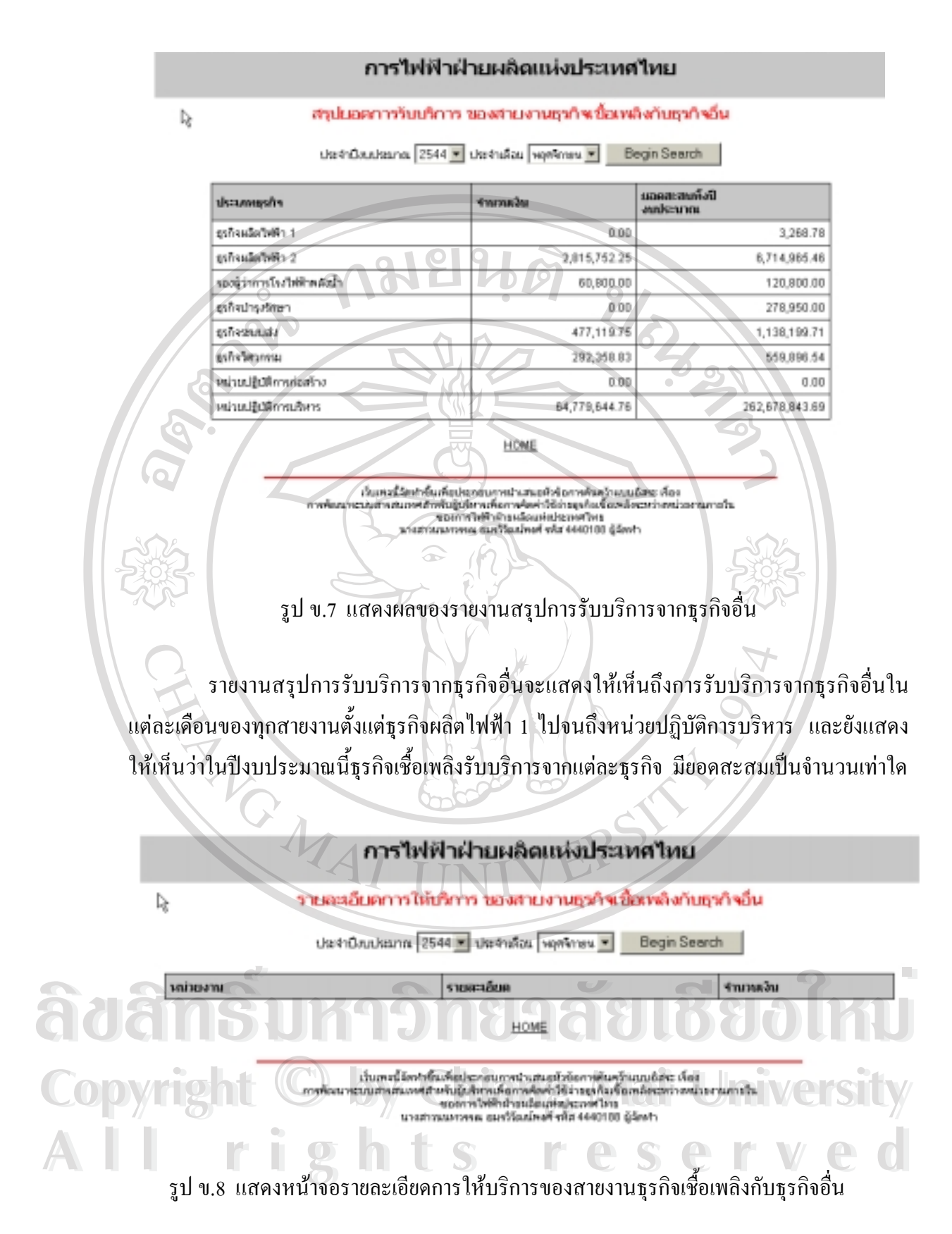

จากหน้าจอหลักหากผู้ใช้งานต้องการทราบว่ารายละเอียดการให้บริการของสายงานธุรกิจ เชื้อเพลิง กับธุรกิจอื่น ประกอบด้วย รายการอะไรบ้างก็สามารถดูได้จากรายงานนี้ โดยระบุปีงบ ประมาณและเดือนที่ต้องการทราบ แล้วคลิกที่ปุ่ม Begin Search ก็จะปรากฏดังรูป ข.9

|                                                                                                    | การไฟฟ้าฝ่ายผลิดแห่งประเทศไท          | E<br>E      |  |  |  |
|----------------------------------------------------------------------------------------------------|---------------------------------------|-------------|--|--|--|
| รายละเอียดการให้บริการ ของสายงามธุรกิจเชื้อเหลิงกับธุรกิจอื่น<br>ประจำมือประมาณ 2544 • ประจำเลือน พฤศษา • Begin Search |                                       |             |  |  |  |
| หล่วยงาน                                                                                                    | รามสายในส                             | นรัณเทศ 🗸   |  |  |  |
| ส่วนกลาง ฟะม.                                                                                                    | ทำวิจจางหวุ่มจากอังงานลกณลียระเงินดู้ | 6,386,302.0 |  |  |  |
| atmasses alast.                                                                                                    | การโดนต่าวขึ้นวยให้หน่วยงานอื่น       | 3,500.0     |  |  |  |
| สาวแรงกาง ฟนาม.                                                                                                    | iðuglæs                               | 256,050.0   |  |  |  |
| atanimana ahini.                                                                                                    | สนร้านสงนกองคุณสารองเสียงชีพ          | 23,044.5    |  |  |  |
| shunana khuu,                                                                                                    | เห็นช่วยเหตุมีอย่างระแสไฟฟ้า          | 40,655.9    |  |  |  |
| ahunana kuu.                                                                                                    | เงินสาสลิการอื่น ๆ                    | 300.0       |  |  |  |
| ahusaha uluu.                                                                                                    | กระโอนต่าวัชจำแปงโตน่วนงานอื่น        | 323,000.0   |  |  |  |
| สานคลัก กระช.                                                                                                    | การโอแต่ก็ใช้จำหวัดเพ่วนงานอื่น       | 9,711.2     |  |  |  |
| สำหรักล่าง กประช.                                                                                                    | - ຄາຮະລົມເສດໃຫ້ອ່ານໃຫ້ເຫມ່ວມການວິນ    | 4,057.6     |  |  |  |
| แหนกเจาะระเบิด                                                                                                    | nysໃຊ້ແຕ່ງໃຫ້ຈຳນັກສະຫວ່າມການຊັ້ນ      | 740,514,4   |  |  |  |
| แผนกรารกระเพต                                                                                                    | การโอนด์กรีษิจำแรงผู้แรมงานอื่น       | 11,302.4    |  |  |  |
| แหน่กปากสุกษาเครื่องจักลีและขาบ                                                                                        | การโอนจำวิชีจำบุวีพิหม่วยงานอื่น      | 969,185.8   |  |  |  |
| แหน่กป้ารุงรักษาเครื่องจักรลือบาง                                                                                      | การโอนต่าวชีรายรู้หังหลัวบรามอื่น     | 1,480.0     |  |  |  |
| สอนกข้างกลโรงงาน                                                                                                    | การโอนค่าใช้จ่ายให้หน่วยงานอื่น       | 27,264.0    |  |  |  |

รูป ข.9 แสดงผลของรายละเอียดการให้บริการของสายงานธุรกิจเชื้อเพลิงกับธุรกิจอื่น

รายงานรายละเอียดการให้บริการของสายงานธุรกิจเชื้อเพลิงกับธุรกิจอื่นจะแสดงให้เห็น ถึงรายละเอียดของค่าใช้จ่ายที่เกิดขึ้น และหน่วยงานที่ให้บริการว่าประกอบด้วยหน่วยงานอะไรบ้าง และจำนวนเงินที่กิดค่าใช้จ่ายที่ให้บริการหน่วยงานอื่นเป็นจำนวนเท่าใด

**adansurgensedered** Copyright <sup>©</sup> by Chiang Mai University All rights reserved

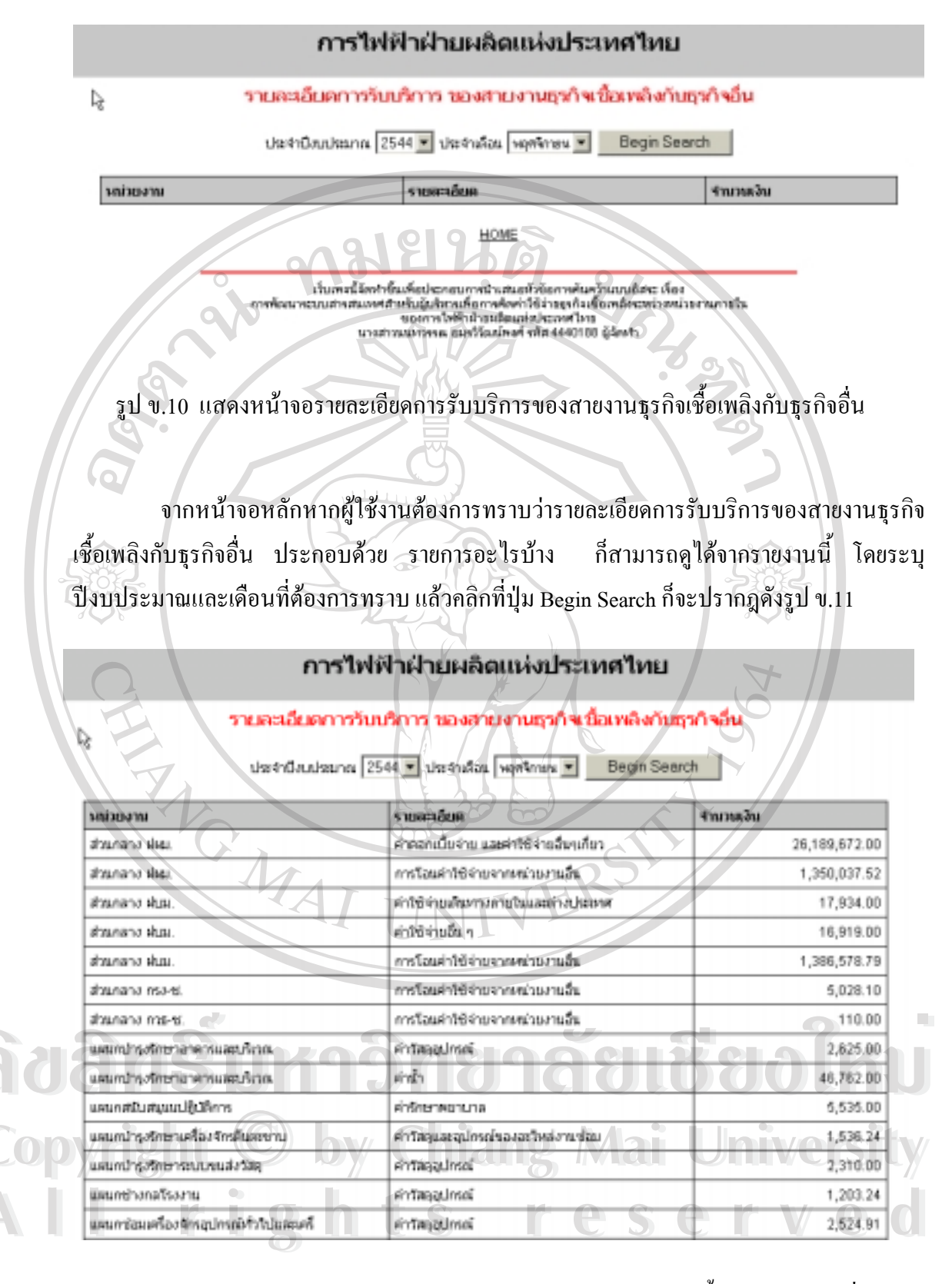

### รูป ข.11 แสดงผลของรายละเอียดการรับบริการของสายงานธุรกิจเชื้อเพลิงกับธุรกิจอื่น

รายงานรายละเอียดการรับบริการของสายงานธุรกิจเชื้อเพลิงกับธุรกิจอื่นจะแสดงให้เห็น ถึงรายละเอียดของค่าใช้จ่ายที่เกิดขึ้นจากการรับบริการและหน่วยงานที่รับบริการ ว่าประกอบด้วย หน่วยงานอะไรบ้าง และจำนวนเงินที่คิดค่าใช้จ่ายที่รับบริการจากหน่วยงานอื่นเป็นจำนวนเท่าใด

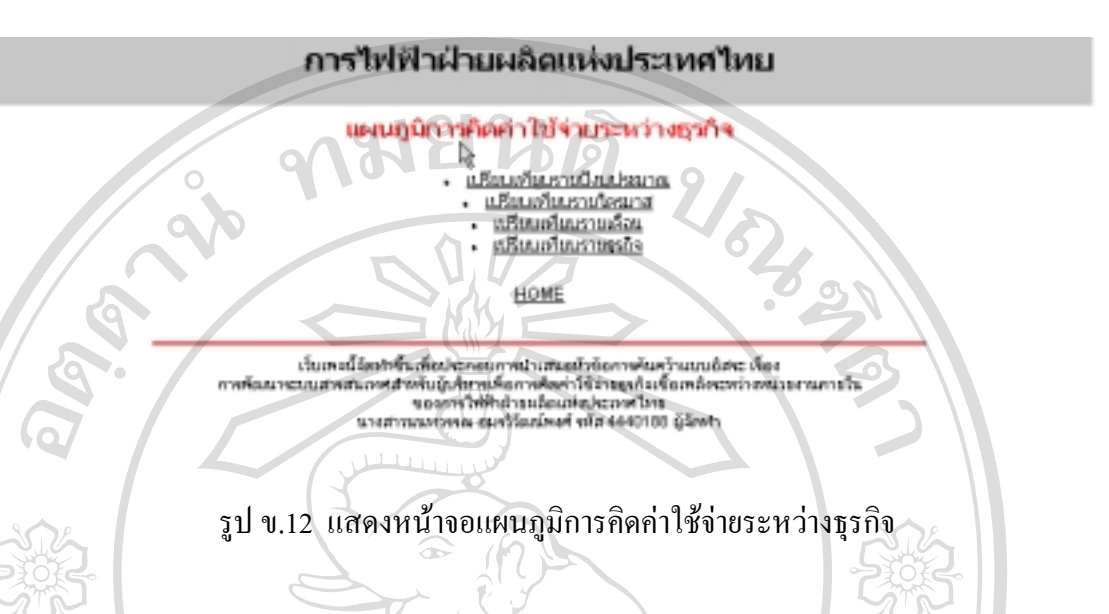

จากหน้าจอหลัก เมื่อคลิกเลือกแผนภูมิเปรียบเทียบแล้วก็จะมาปรากฎที่หน้าจอแผนภูมิ การคิดค่าใช้จ่ายระหว่างธุรกิจซึ่งจะเป็นการเปรียบเทียบในรูปแบบกราฟ และมีให้เลือกใน 4 รูป แบบดังนี้

- 1. เปรียบเทียบรายปังบประมาณ
- 2. เปรียบเทียบรายไตรมาส
- 3. เปรียบเทียบรายเดือน
- 4. เปรียบเทียบรายธุรกิจ

แล้วก็กลิกเลือกที่เปรียบเทียบรายปีงบประมาณ เพื่อต้องการทราบว่าในแต่ละชนิดธุรกิจมี ยอดค่าใช้จ่ายที่เกิดขึ้นจากการให้/รับบริการ ระหว่างธุรกิจเชื้อเพลิงกับธุรกิจอื่น แตกต่างกันเป็น จำนวนเท่าใดในแต่ละปีงบประมาณก็จะเข้าสู่หน้าจอดังรูป ข.13

Copyright © by Chiang Mai University All rights reserved

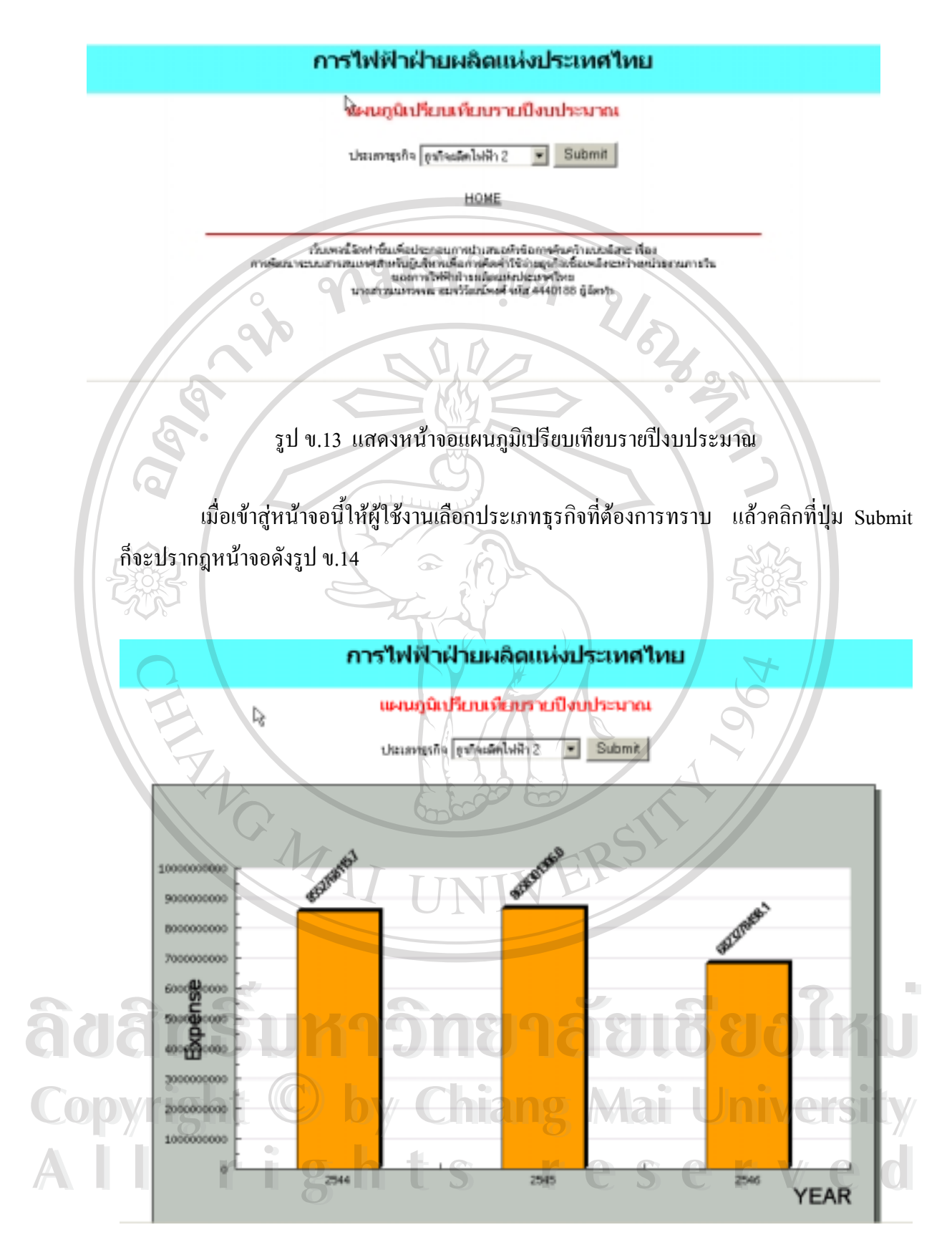

รูป ข.14 แสดงผลของแผนภูมิเปรียบเทียบรายปีงบประมาณของธุรกิจที่ผู้ใช้งานเลือก

หากผู้ใช้งานต้องการทราบว่าในแต่ละธุรกิจมียอดค่าใช้จ่ายที่เกิดขึ้นจากการให้/รับบริการ ระหว่างธุรกิจเชื้อเพลิงกับธุรกิจอื่นแตกต่างกันเป็นจำนวนเท่าใดในแต่ละไตรมาสก็จะเข้าสู่หน้าจอ ดังรูป ง.15

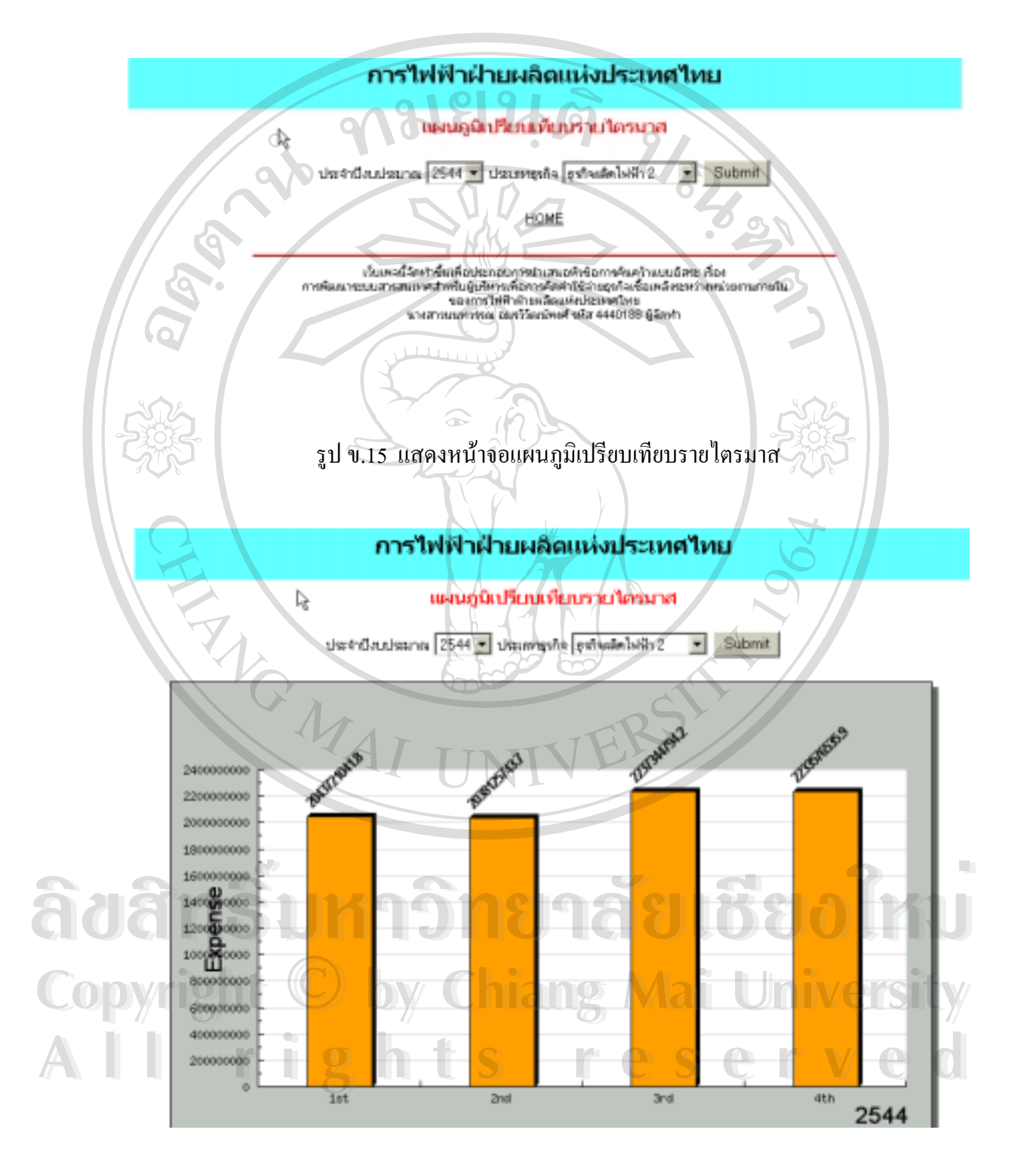

รูป ข.16 แสดงผลของแผนภูมิเปรียบเทียบรายไตรมาส

หากผู้ใช้งานต้องการทราบว่าในแต่ละเดือน แต่ละธุรกิจ มียอดการคิดค่าใช้จ่ายที่เกิดขึ้น จากการให้/รับบริการแตกต่างกันเป็นจำนวนเท่าใด ในแต่ละปีงบประมาณผู้ใช้งานต้องคลิกที่แผน ภูมิเปรียบเทียบรายเดือนแล้วก็จะเข้าสู่หน้าจอคังรูป ข.17

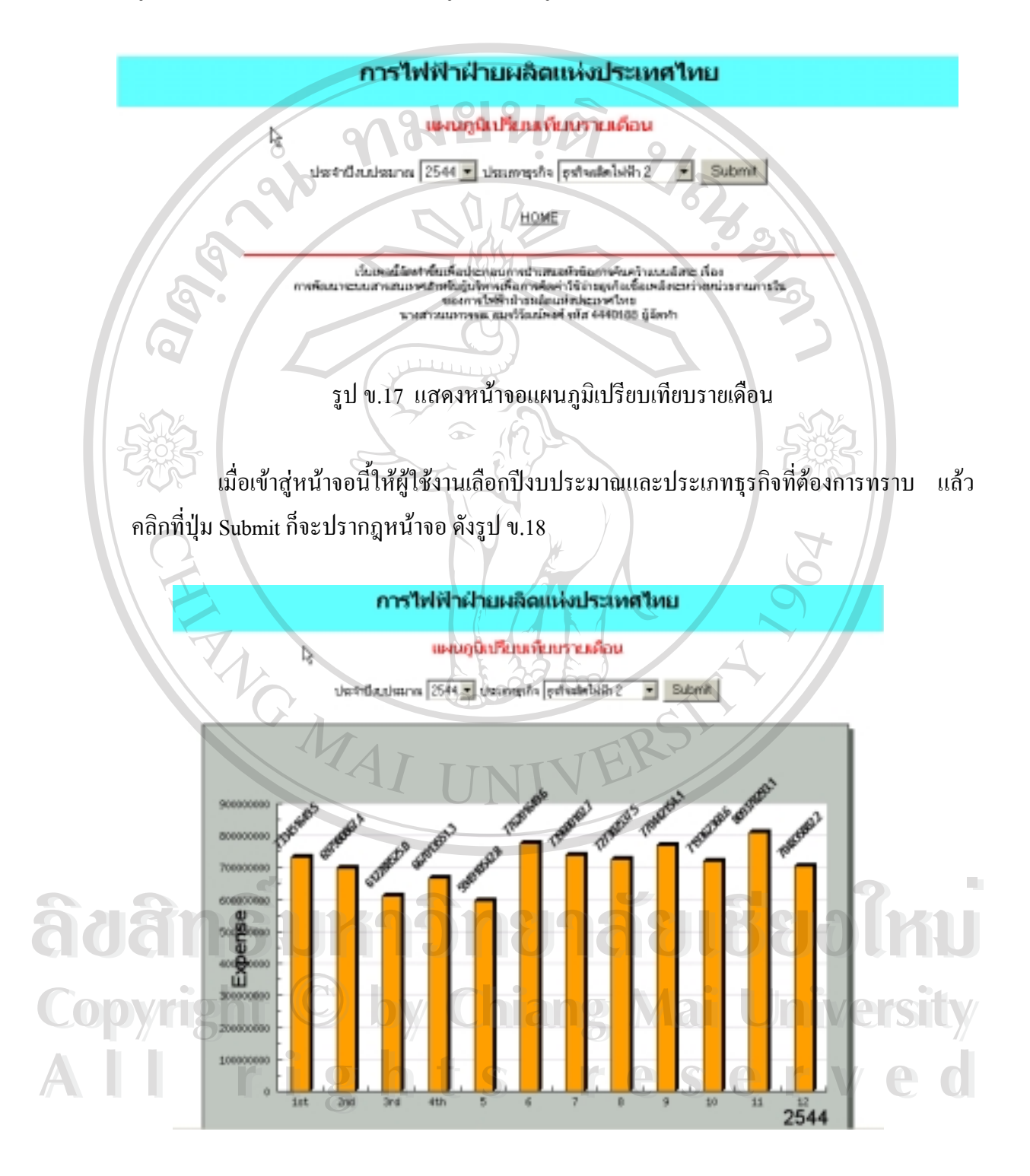

รูป ข.18 แสดงผลแผนภูมิเปรียบเทียบรายเดือน

หากผู้ใช้งานต้องการเปรียบเทียบการคิดค่าใช้จ่าย การให้/รับบริการระหว่างธุรกิจเชื้อ เพลิงกับธุรกิจอื่นในแต่ละเดือนเป็นอย่างไรก็คลิกเลือกแผนภูมิเปรียบเทียบรายธุรกิจ ก็จะเข้าสู่หน้า จอดังรูป ง.19

การไฟฟ้าฝ่ายผลิดแห่งประเทศไทย แผนภูมิเปรียบเทียบรายธุรกิจ fimduZ ประจำมีขนประมาณ 2544 💌 ประจำเดือน ดุดาคม HOME เรียเพลนี้จึงทำขึ้นเพ็จประกอบการปาเสนอหัวข้อการปนคว้าแบบบ้อยะ เรื่อง การพ้อแทรบบัตรสมเพศสำหรับประกาศโดการตัดอำให้อ่ายธุรกิจเรื่อเพล็เคยตรกรงประกาศการวิน รอบการวิทัศิษิรรมส่วนร่วยเห็นประกาศไหร นางสารพันตรรรณ อนาวิโลนโคงศีรมัส 4440188 ผู้จักฟา รูป ข.19 แสดงหน้าจอแผนภูมิเปรียบเทียบรายธุรกิจ เมื่อเข้าสู่หน้าจอนี้ให้ผู้ใช้งานเลือกปีงบประมาณและเดือนที่ต้องการทราบ แล้วคลิกปุ่ม Submit ก็จะปรากฎหน้าจอดังรูป ข.20 R (3) 33 A.A. แผนภูมิเปรียบเพียบรายธุรกิจ ประจำปีแก่ระกาม 2546 🖛 ประจำเสียม ตลากม • Submit 800000000 700000000 600000000 1000 50000 4000 3000000000 DOV/ 200000000 100000000 1393 2544

รูป ข.20 แสดงผลแผนภูมิเปรียบเทียบรายธุรกิจ

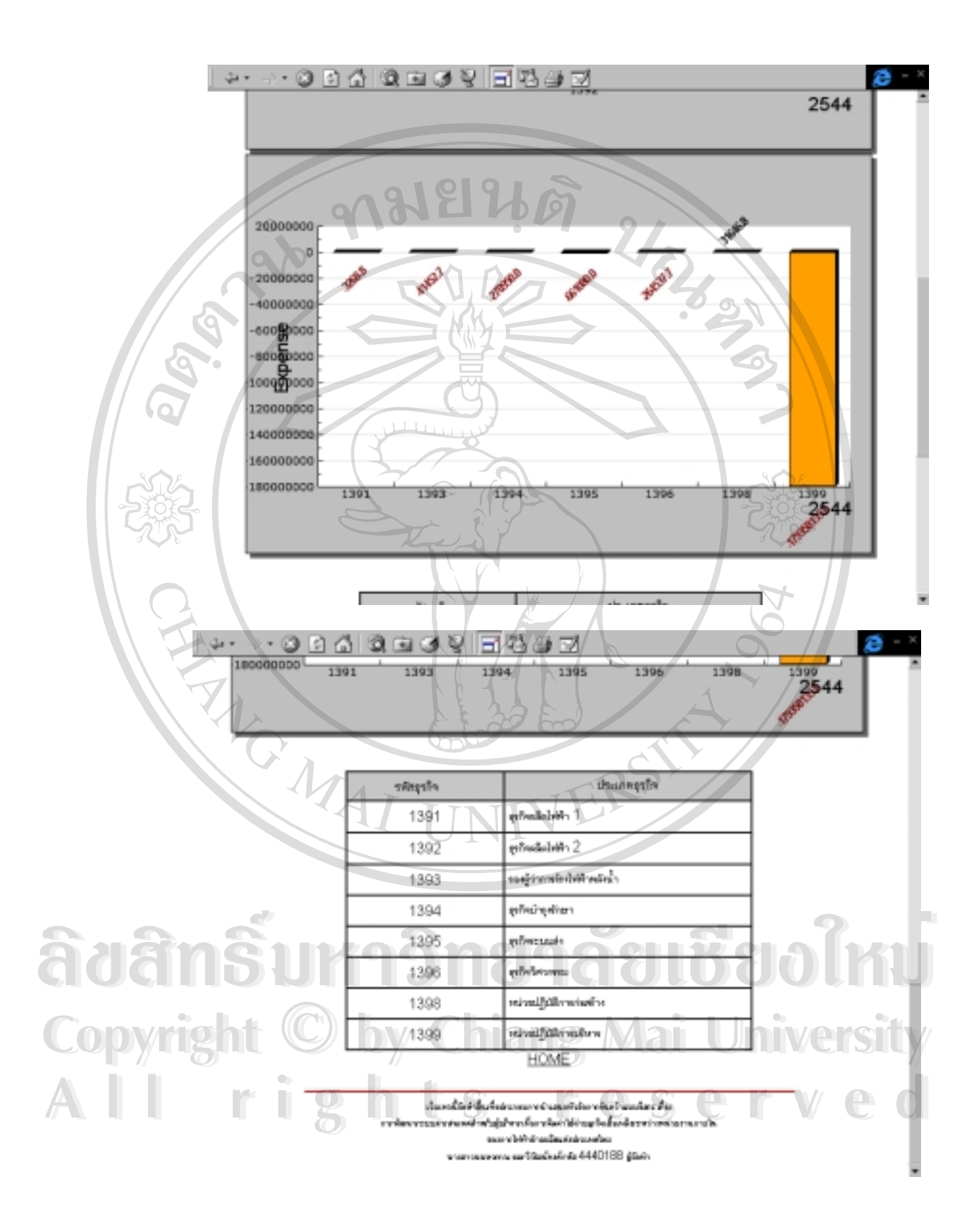

รูป ข.20 แสดงผลแผนภูมิเปรียบเทียบรายธุรกิจ

### ภาคผนวก ค

## โครงสร้างเว็บไซด์

2/5203753

หน้าจอหลัก (Main Menu)

# ข้อมูลทั่วไป

- วัตถุประสงค์
- คำอธิบาย
- รหัสข้อมูล > รหัสหน่วยงาน/รหัสค่าใช้จ่าย
- ข้อเสนอแนะ
- ติดต่อสอบถาม

### ประเภทของรายงาน

- รายงานยอครวมการให้/รับบริการธุรกิจเชื้อเพลิงและธุรกิจอื่น
- รายงานสรุปการให้บริการจากธุรกิจอื่น
- รายงานสรุปการรับบริการจากธุรกิจอื่น
- รายละเอียดการให้บริการธุรกิจอื่น
- รายละเอียดการรับบริการธุรกิจอื่น
- แผนภูมิเปรียบเทียบ > แผนภูมิการคิดค่าใช้จ่ายระหว่างธุรกิจ
  - แผนภูมิการคิดค่าใช้จ่ายระหว่างธุรกิจ
    - เปรียบเทียบรายปังบประมาณ
      - เปรียบเทียบรายไตรมาส
      - เปรียบเทียบรายเคือน
      - เปรียบเทียบรายธุรกิจ

ลือสิทธิ์มหาวิทยาลัยเชียอใหม่ Copyright © by Chiang Mai University All rights reserved

## แบบฟอร์มการประเมินผลระบบงาน การใช้งานโปรแกรมระบบการคิดค่าใช้จ่ายธุรกิจเชื้อเพลิงระหว่างหน่วยงานภายในของ การไฟฟ้าฝ่ายผลิตแห่งประเทศไทย

## คำชี้แจง

Со

Δ

 แบบฟอร์มการประเมินผลมีวัตถุประสงค์เพื่อสำรวจความพึงพอใจของผู้บริหาร/หัวหน้าหน่วยงาน ในการใช้งานโปรแกรมระบบการคิดค่าใช้จ่ายธุรกิจเชื้อเพลิง ระหว่างหน่วยงานภายในของการไฟฟ้าฝ่ายผลิตแห่ง ประเทศไทย เพื่อเป็นพื้นฐานการพัฒนาในการนำข้อมูลจากระบบไปใช้ให้มีประสิทธิภาพต่อไป

 แบบฟอร์มการประเมินผลที่ท่านตอบนี้จะเป็นข้อมูลประกอบการค้นคว้าอิสระ (Independent Study) หลักสูตรวิทยาศาสตรมหาบัณฑิต สาขาเทคโนโลยีสารสนเทศและการจัดการ ของมหาวิทยาลัยเชียงใหม่

หน่วยงานที่ท่านสังกัด กอง....

ตอนที่ 1 โปรดกรอกแบบฟอร์มการประเมินผล โดยใส่เครื่องหมาย 🗸 ในช่องที่ตรงกับความพึงพอใจของท่าน

|                                       | ระดับความพึงพอใจ |             |         |              |      |
|---------------------------------------|------------------|-------------|---------|--------------|------|
| ประเด็นคำถาม                          | มาก              | ค่อนข้างมาก | ปานกลาง | ค่อนข้างน้อย | น้อย |
| H                                     | (5)              | (4)         | (3)     | (2)          | (1)  |
| 1. รูปแบบการโต้ตอบกับผู้ใช้งาน        |                  |             |         |              |      |
| 1.1 หน้าจอใช้งานของโปรแกรมเข้าใจ      | EL3              | 36          |         |              |      |
| ง่าย ไม่ซับซ้อน                       |                  |             |         |              |      |
| 1.2 ความสะดวกในการใช้งาน              |                  | TEK         | 2       |              |      |
| 1.3 การนำเสนอในรูปแบบแผนภูมิ          | UN               |             |         |              |      |
| 1.4 ขนาคและกวามชัคเจนของตัว           |                  |             |         |              |      |
| หนังสือ                               |                  |             |         |              |      |
| 2. ลักษณะการใช้งาน                    | inc              | 100         |         | ela          |      |
| 🛛 2.1 ความถูกต้องของข้อมูลที่นำเสนอ 🔍 |                  |             |         | 001          | IRU  |
| 2.2 การนำผลที่ได้จากโปรแกรมไปใช้      | Chi              |             |         |              |      |
|                                       |                  |             |         |              | SILY |
| 2.3 ความรวดเร็วในการใช้งาน            |                  | r e         | S P     |              | e d  |
| โปรแกรมๆ                              |                  |             |         |              |      |
| 2.4 ความต้องการที่จะเข้ามาใช้งานใน    |                  |             |         |              |      |
| ครั้งต่อไป                            |                  |             |         |              |      |
| 2.5 ประโยชน์ที่ท่านได้รับจากโปรแกรม   |                  |             |         |              |      |

ตอนที่ 2 ้ข้อเสนอแนะและแนวทางที่ท่านต้องการให้ปรับปรุง แก้ใข โปรแกรมการคิดค่าใช้จ่ายธุรกิจเชื้อเพลิง ระหว่างหน่วยงานภายในของการไฟฟ้าฝ่ายผลิตแห่งประเทศไทย

..... ..... ขอขอบคุณทุกท่านที่ให้ความร่วมมือในการตอบแบบสอบถาม กรุณาส่งแบบสอบถามคืนที่ แผนกบัญชี กองบัญชีและการเงิน ฝ่ายวางแผนและบริหารเหมืองแม่เมาะ E AGMAI

ลิขสิทธิ์มหาวิทยาลัยเชียงไหม่ Copyright © by Chiang Mai University All rights reserved

## ประวัติผู้เขียน

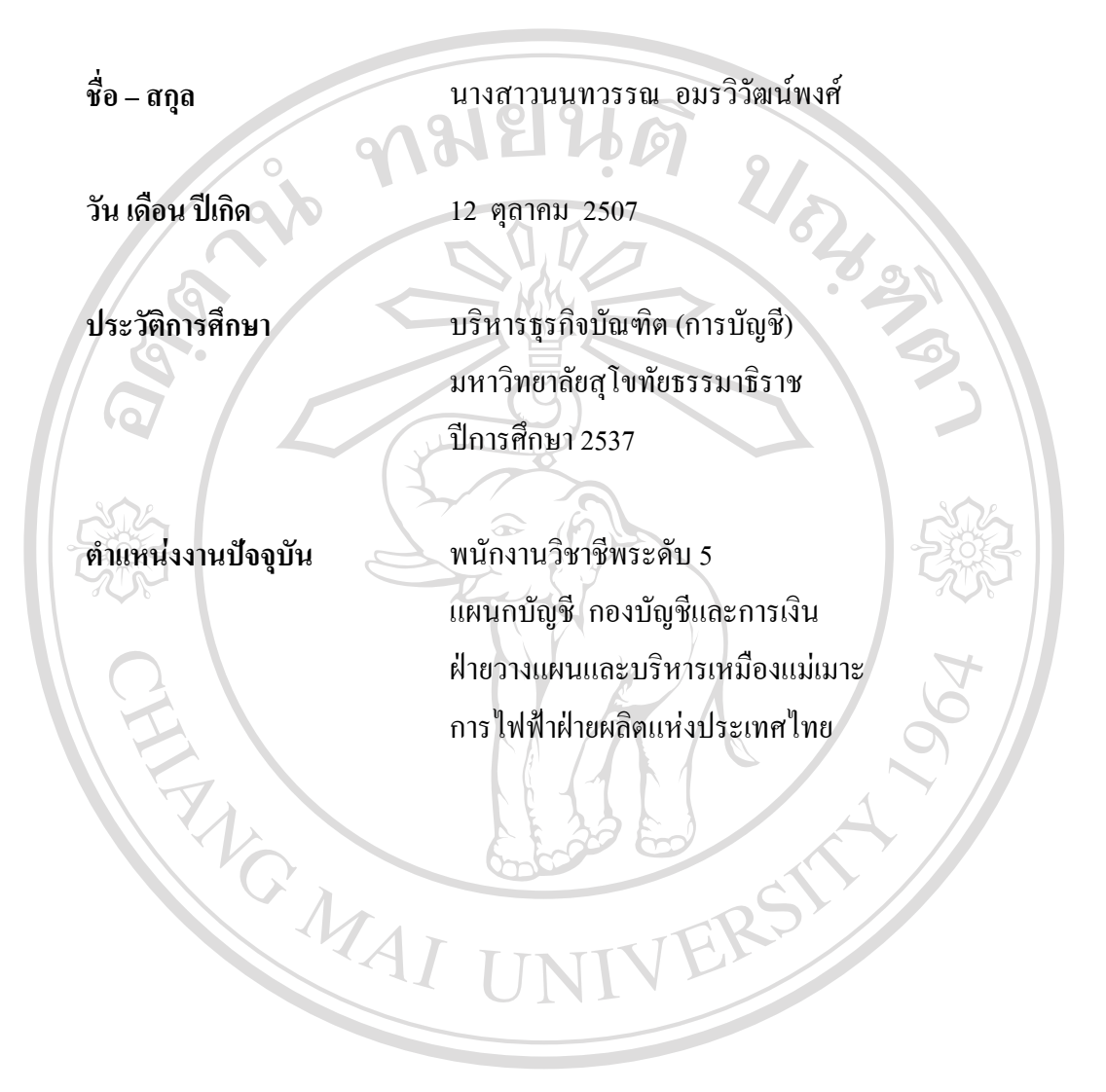

**âdânŚuหาวิทยาลัยเชียงใหม** Copyright © by Chiang Mai University All rights reserved